# Macintosh

- "Requisitos" en la página 3-31
- Procedimiento de instalación rápida con CD-ROM" en la página 3-31
- Activación y uso de EtherTalk para Mac OS 9.x" en la página 3-31
- Activación y uso de TCP/IP para Mac OS 9.x" en la página 3-32
- "Activación y uso de TCP/IP o AppleTalk para Mac OS X, versión 10.1 y superior" en la página 3-34
- "Solución de problemas en Macintosh (Mac OS 9.x, Mac OS X, versiones 10.1 y superior)" en la página 3-36
- "Documentos de Base de datos de referencia infoSMART (sólo en inglés)" en la página 3-37

# **Requisitos**

- Una estación de trabajo con el controlador de impresora apropiado instalado.
- Conocimiento práctico del sistema operativo (Sistema 9.x o superior) que se utiliza en la estación de trabajo.
- Instalación apropiada del cableado para conectar la impresora a la red.

# Procedimiento de instalación rápida con CD-ROM

- **1.** Introduzca el *CD-ROM del instalador y utilidades de la impresora* en la unidad de CD-ROM del ordenador.
- **2.** Haga doble clic en el instalador del *CD-ROM del instalador y utilidades de la impresora* para instalar el controlador de impresora.

# Activación y uso de EtherTalk para Mac OS 9.x

Si se utiliza EtherTalk, los ordenadores Macintosh no necesitan direcciones IP.

- **1.** Abra el **Panel de control AppleTalk**. Verifique que Ethernet sea el puerto de red seleccionado.
- 2. Abra el Selector y haga clic en el controlador de impresora LaserWriter.
- **3.** Seleccione la impresora.
- 4. Haga clic en Create (Crear) para crear la impresora de escritorio.

## Activación y uso de TCP/IP para Mac OS 9.x

En esta sección se ofrece información sobre la instalación y solución de problemas con Macintosh OS 9.x.

## Configuración del puerto Ethernet de Macintosh para TCP/IP

Ejecute el procedimiento siguiente para configurar el Macintosh para TCP/IP:

- 1. Seleccione **Red** en la aplicación Preferencias del sistema y luego **TCP/IP**.
- 2. Seleccione Ethernet incorporada en el menú Puertos activos.
- **3.** Especifique cómo va a obtener la dirección IP en la ficha **TCP/IP**:
  - Manualmente: especifique la dirección IP, Máscara de subred, Dirección de router y Servidor de nombres en el cuadro de diálogo.
  - **DHCP**: busca automáticamente la dirección IP.
  - AppleTalk: seleccione la ficha AppleTalk y, a continuación, compruebe que está seleccionada la casilla Activar AppleTalk.
- 4. Cierre el cuadro de diálogo.

Para obtener más información, vaya a la tabla de <u>documentos de Base de datos de referencia</u> <u>infoSMART</u> al final de esta sección.

## Creación de una impresora LPR con LaserWriter 8.5.1 o superior

- **1.** Abra la **Utilidad Impresora de escritorio**. (Se puede encontrar esta utilidad, o un alias, en la carpeta PhaserTools.)
- 2. Haga clic en Impresora (LPR) en Crear escritorio y luego en OK.
- 3. Haga clic en Cambiar en el archivo de descripción de la impresora PostScript (PPD).
- **4.** Elija el PPD correcto de la lista y haga clic en **Seleccionar**. Si el PPD de la impresora no aparece en la lista, instálelo desde el *CD-ROM del instalador y utilidades de la impresora*.
- 5. Haga clic en Cambiar en Selección de impresora LPR.
- 6. Introduzca la información en los campos siguientes.
  - Dirección de impresora: Introduzca la dirección IP o el nombre de dominio de la impresora.
  - **Cola**: Introduzca **PS** (utilice mayúsculas) y haga clic en **OK**.
- 7. Cierre el cuadro de diálogo. Cuando se le indique, haga clic en Guardar.
- 8. Introduzca un nombre para la impresora de escritorio en el campo Guardar impresora de escritorio como y haga clic en Guardar.
- 9. Hay dos métodos disponibles para imprimir mediante LPR:
  - Con la nueva Impresora de escritorio (LPR)
  - Con el controlador de impresora LaserWriter 8.5.1 (se puede seleccionar cualquier impresora). Haga clic en **Archivo** y en **Imprimir** para seleccionar la impresora LPR adecuada en la lista desplegable **Impresora**.

### Creación de una impresora AppSocket con LaserWriter 8.6

Xerox proporciona la impresión de AppSocket de Macintosh con PhaserPort para Mac OS en el *CD-ROM del instalador y utilidades de la impresora*. PhaserPort para Mac OS proporciona un canal de comunicaciones bidireccional de alta velocidad gracias a la nueva arquitectura de comunicación de plug-in de Apple LaserWriter versión 8.6.

AppSocket proporciona información acerca del estado del trabajo de impresión, que no está disponible en LPR.

### **Requisitos del sistema de PhaserPort para MacOS**

### Nota

Mac OS X no es compatible con PhaserPort.

Los requisitos del sistema incluyen:

- Una impresora Phaser instalada en una red TCP/IP
- Macintosh PowerPC
- LaserWriter versión 8.6 o posterior de Apple con la función de impresión de escritorio activada
- Redes OpenTransport versión 1.1 o posterior. No se admiten las redes TCP/IP proporcionadas por el software MacTCP. El Macintosh debe estar correctamente configurado para comunicarse con la impresora.

#### Creación de una impresora de escritorio con PhaserPort para Mac OS

- 1. Inicie PhaserPort Printer Tool.
- 2. Introduzca la dirección IP o el nombre DNS de la impresora en el campo **Printer Internet** Address (Dirección de Internet de impresora).
- **3.** Introduzca un nombre para la impresora de escritorio en el campo **Desktop Printer Name** (Nombre de impresora de escritorio).
- **4.** Haga clic en **Verify** (Verificar) para ponerse en contacto con la impresora a través de la red TCP/IP y verificar su configuración de red.
- 5. Haga clic en **Create** (Crear) para crear la impresora de escritorio.
- 6. Haga clic en Quit (Salir) para salir de PhaserPort Printer Tool.
- 7. En el Finder, haga clic en el icono de impresora de escritorio que acaba de crear.
- 8. Haga clic en Cambiar configuración en el menú Impresión del Finder.
- Seleccione el archivo de descripción de la impresora PostScript y proporcione la información de configuración. Otra posibilidad es seleccionar el botón Config. automática para que el Macintosh intente determinar automáticamente la configuración correcta de la impresora Phaser.

#### Nota

Ciertas utilidades, como Adobe Font Downloader, no son compatibles con el software PhaserPort para Mac OS ya que intentan comunicarse directamente con la impresora mediante el protocolo AppleTalk. Si necesita usar el software Mac OS, cree una impresora de sobremesa AppleTalk y elimínela después de ejecutar el software no compatible y salir de él.

# Activación y uso de TCP/IP o AppleTalk para Mac OS X, versión 10.1 y superior

### **Requisitos**

Compruebe que el equipo tenga instalado el sistema Mac OS X, versión 10.1. Las versiones anteriores de Mac OS X no son totalmente compatibles con la impresión PostScript y las características de la impresora.

## Configuración del puerto Ethernet de Macintosh para TCP/IP o AppleTalk

Ejecute el procedimiento siguiente para configurar el Macintosh para TCP/IP:

- 1. Seleccione Red en la aplicación Preferencias del sistema y luego TCP/IP.
- 2. Seleccione Ethernet incorporada en el menú Puertos activos.
- **3.** Especifique cómo va a obtener la dirección IP en la ficha **TCP/IP**:
  - Manualmente: especifique la dirección IP, Máscara de subred, Dirección de router y Servidor de nombres en el cuadro de diálogo.
  - **DHCP**: busca automáticamente la dirección IP.
  - AppleTalk: seleccione la ficha AppleTalk y, a continuación, compruebe que está seleccionada la casilla Activar AppleTalk.
- 4. Cierre el cuadro de diálogo.

Para obtener más información, vaya a la tabla de <u>documentos de Base de datos de referencia</u> <u>infoSMART</u> al final de esta sección.

### Creación de una impresora LPR con Mac OS X, versión 10.1 y superior

- 1. Abra la utilidad **Centro de impresión**. En sistemas Macintosh OS X versión 10.3 o superior, esta utilidad recibe el nombre de **Configuración de impresora**. Esta utilidad suele encontrarse en el directorio **Utilidades**, dentro del directorio **Aplicaciones**.
- **2.** Seleccione **Añadir impresora** y, a continuación, elija **Impresoras LPR que utilizan IP** en la lista desplegable.
- **3.** Introduzca la dirección IP o el nombre de host de la impresora en el campo **Dirección de la impresora LPR**.
- 4. Introduzca PS (utilice mayúsculas) en el campo Cola y haga clic en Aceptar.
- **5.** Seleccione el **PPD** adecuado en la lista desplegable **Modelo de impresora**. Si el PPD de la impresora no aparece en la lista, instálelo desde el *CD-ROM del instalador y utilidades de la impresora*.
- 6. Haga clic en Añadir para completar la configuración.

## Creación de una impresora AppleTalk con Mac OS X, versión 10.1 y superior

- 1. Compruebe que AppleTalk está activado en las Preferencias del sistema.
- **2.** Abra la utilidad **Centro de impresión**. En sistemas Macintosh OS X versión 10.3 o superior, esta utilidad recibe el nombre de **Configuración de impresora**. Esta utilidad suele encontrarse en el directorio **Utilidades**, dentro del directorio **Aplicaciones**.
- 3. Seleccione Añadir impresora y, a continuación, AppleTalk en la lista desplegable.
- 4. Seleccione la zona adecuada.
- 5. Seleccione la impresora en la lista proporcionada.
- 6. Seleccione el **PPD** adecuado en la lista desplegable **Modelo de impresora**. Si el PPD de la impresora no aparece en la lista, instálelo desde el *CD-ROM del instalador y utilidades de la impresora*.
- 7. Haga clic en Añadir para completar la configuración.

Para obtener más información, vaya a la tabla de <u>documentos de Base de datos de referencia</u> <u>infoSMART</u> al final de esta sección.

### Creación de una impresora Rendezvous con Mac OS X, versión 10.2 y superior

- Abra la utilidad Centro de impresión. En sistemas Macintosh OS X versión 10.3 o superior, esta utilidad recibe el nombre de Configuración de impresora. Esta utilidad suele encontrarse en el directorio Utilidades, dentro del directorio Aplicaciones.
- **2.** Haga clic en **Añadir**.

Aparece una lista con el nombre de la impresora, seguido de una serie de números. Por ejemplo, *Nombre de su impresora xx:xx:xx*. Cada segmento de números representa la última sección de la dirección de hardware de la impresora. El PPD se selecciona automáticamente.

**3.** Haga clic en **Añadir** para completar la instalación.

# Solución de problemas en Macintosh (Mac OS 9.x, Mac OS X, versiones 10.1 y superior)

El siguiente procedimiento elimina los problemas de cableado, comunicación y conexiones. Una vez completados estos pasos, imprima una página de prueba desde la aplicación de software. Si el trabajo se imprime, no será preciso realizar más tareas de solución de problemas del sistema. Si hay problemas de calidad de impresión, consulte Referencia/ Solución de problemas en el *CD-ROM de documentación del usuario*.

### Solución de problemas en Macintosh paso a paso

### Mac OS 9.x

Ejecute estos pasos sólo para Mac OS 9:

- 1. Abra el Selector y elija el controlador LaserWriter.
- 2. Elija una de las siguientes opciones:
  - Si aparece el nombre de la impresora, significa que el dispositivo se está comunicando correctamente a través de la red. No necesita realizar ningún paso más.
  - Si el nombre de la impresora no aparece, prosiga con el paso 3.
- **3.** Compruebe que la impresora esté enchufada, **encendida** y conectada a una red activa.
- 4. Compruebe las conexiones del cable de la red a la impresora.
- **5.** Siga estos pasos:
  - **a.** Desde el panel frontal de la impresora, compruebe que **EtherTalk** esté activado. Si no lo está, actívelo en el panel frontal y reinicie la impresora.
  - **b.** Imprima la "Página de configuración" y compruebe que **EtherTalk** esté activado.
  - **c.** En la "Página de configuración", compruebe la **Zona**. Si en la red hay varias zonas, asegúrese de que la impresora aparezca en la zona deseada.
- 6. Si aún no puede imprimir, visite <u>www.xerox.com/office/support</u> o acceda al servicio de asistencia técnica de **PhaserSMART** a través de CentreWare IS:
  - **a.** Inicie el explorador web.
  - **b.** Introduzca la dirección IP de la impresora en el campo **Dirección** del explorador (http://xxx.xxx.xxx).
  - **c.** Seleccione Asistencia.
  - **d.** Haga clic en el vínculo **Herramienta de diagnóstico PhaserSMART** para acceder a PhaserSMART.

### Mac OS X, Versiones 10.1 y superior

Ejecute estos pasos sólo para Mac OS X, versiones 10.1 y superior:

- 1. Abra la Utilidad de red y haga clic en la ficha Ping.
- 2. Introduzca la dirección IP de la impresora.
- **3.** Haga clic en **Ping**. Si *no* obtiene una respuesta, compruebe que la configuración de TCP/ IP tanto de la impresora como del ordenador sea la correcta.
- **4.** Con **AppleTalk**, siga los pasos descritos a continuación. Para **TCP/IP**, prosiga con el paso 5.
  - **a.** Desde el panel frontal de la impresora, compruebe que **EtherTalk** esté activado. Si no lo está, actívelo en el panel frontal y reinicie la impresora.
  - **b.** Imprima la "Página de configuración" y compruebe que **EtherTalk** esté activado.
  - **c.** En la "Página de configuración", compruebe la **Zona**. Si en la red hay varias zonas, asegúrese de que la impresora aparezca en la zona deseada.
- **5.** Si aún no puede imprimir, visite <u>www.xerox.com/office/support</u> o acceda al servicio de asistencia técnica de **PhaserSMART** a través de CentreWare IS:
  - a. Inicie el explorador web.
  - **b.** Introduzca la dirección IP de la impresora en el campo **Dirección** del explorador (http://xxx.xxx.xxx).
  - **c.** Seleccione Asistencia.
  - **d.** Haga clic en el vínculo **Herramienta de diagnóstico PhaserSMART** para acceder a PhaserSMART.

## Documentos de Base de datos de referencia infoSMART (sólo en inglés)

Para obtener más información, visite <u>www.xerox.com/office/5500infoSMART</u> para ver estos documentos:

| Nombre de referencia | Título                                                                                    |
|----------------------|-------------------------------------------------------------------------------------------|
| R1015020359          | Installing the Printer for an Ethernet (TCP/IP) Connection in Mac OS X 10.2.x.            |
| R1015020365          | Installing the Printer for an Ethernet (TCP/IP) Connection in Mac OS X 10.3.1 (and later) |
| R1002050080          | Setting up TCP/IP (DHCP) in Macintosh OS X                                                |
| R1002049814          | Setting up AppleTalk in Macintosh OS X                                                    |
| R1015020363          | Installing the Printer for an AppleTalk Connection in Mac OS X 10.3.1 (and later)         |